## **COMMENT IMPORTER UN FICHIER SKETCHUP EN RÉALITÉ AUGMENTÉE**

Mirage-Make

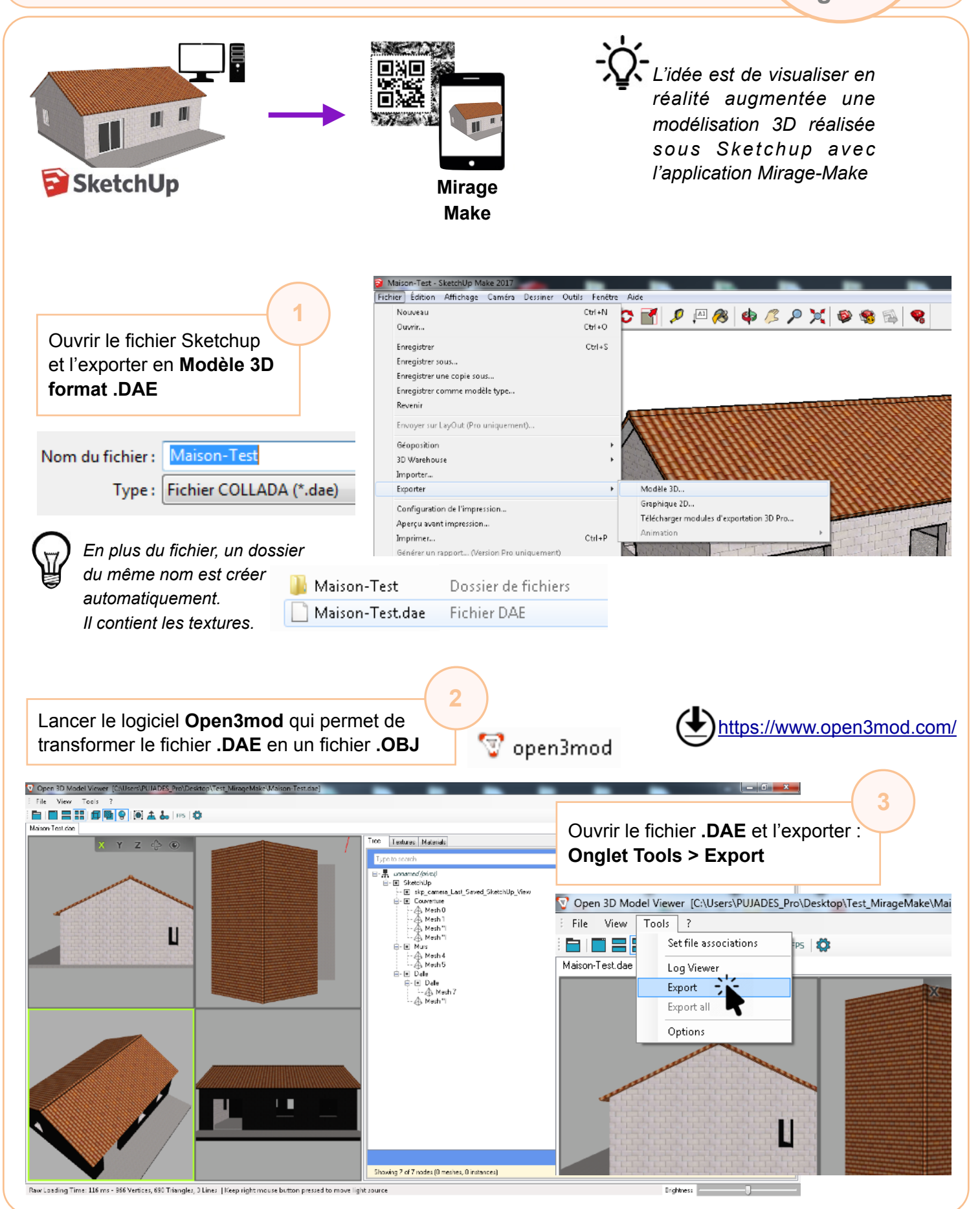

| File Format                                | Wavefront OBJ format (obj)                                                                                                    |                                                                                                    |                                                           | A - Digital Asset Exchange Schema (dae                                                                                                    | )                                                         |
|--------------------------------------------|----------------------------------------------------------------------------------------------------|----------------------------------------------------------------------------------------------------|-----------------------------------------------------------|----------------------------------------------------------------------------------------------------|-----------------------------------------------------------|
| 🔽 Use relativ                              | ve texture paths 🛛 📝 Inc                                                                                                    | clude scene hierarchy                                                                                              |                                                           | A - Digital Asset Exchange Schema (dae)                                                                                                    | )                                                         |
|                                            | 🚺 Inc                                                                                                    | clude animations                                                                                                   | Wavefro                                                   | nt OBJ format (obj)                                                                                                    |                                                           |
| 📃 Open exp                                 | orted file in viewer                                                                                                    |                                                                                                    |                                                           |                                                                                                    |                                                           |
| 🔲 Overwrite                                | files without confirmation                                                                                                    |                                                                                                    |                                                           |                                                                                                    |                                                           |
| Output                                     |                                                                                                    |                                                                                                    |                                                           |                                                                                                    |                                                           |
| Path C                                     | :\Users\PUJADES_Pro\Desktop\Test                                                                                                    | _MirageMake                                                                                                    |                                                           | 1                                                                                                    |                                                           |
| File name M                                | laison-Test.obj                                                                                                    |                                                                                                    |                                                           |                                                                                                    | -(4)                                                      |
| Note: some file f                          | ormats (such as Obj) use multiple files fi                                                                                                    | or one scene. In such a case,                                                                                      |                                                           | Indiquer les paramètres                                                                                                    |                                                           |
| the name given                             | here is the name of the primary file.                                                                                                    |                                                                                                    |                                                           | suivants avant d'exporter                                                                                                    |                                                           |
| Copy texture                               | es to sub-folder textures                                                                                                    |                                                                                                    |                                                           |                                                                                                    |                                                           |
|                                            |                                                                                                    |                                                                                                    |                                                           | <b>A</b>                                                                                                    |                                                           |
|                                            |                                                                                                    |                                                                                                    |                                                           |                                                                                                    |                                                           |
|                                            |                                                                                                    |                                                                                                    | C:\Users\PUJADES_Pro\                                     | Desktop\Test_MirageMake\Maison-Test/Roofing_Tile_Span                                                                                                    | ish.jpg -> C:\Users                                       |
| F .                                        |                                                                                                    | $\cap$                                                                                                    | C:\Users\PUJADES_Pro\Desktop\Te                           | »_miragemake vexuures\Hoorng_line_Spanish.jpg<br>)esktop\Test_MirageMake\Maison-Test/Concrete_Block_Si<br>st_MirageMake\textures\Concrete_Block_Smooth.jpg                                                                                                    | mooth.jpg -> C:\Users                                     |
| Export                                     |                                                                                                    |                                                                                                    | Export completed                                          |                                                                                                    | -                                                         |
|                                            |                                                                                                    |                                                                                                    | Export                                                    |                                                                                                    |                                                           |
| qu'un do                                   | ISSIEL LEXIURES                                                                                                    |                                                                                                    | <b>A</b>                                                  |                                                                                                    |                                                           |
| qu'un do<br>sont gén                       | iérés                                                                                                    | _ Maison-Test.dae<br>_ Maison-Test.obj<br>_ Maison-Test.obj.mtl                                                    | 5                                                         | Extraire Ici<br>Extraire vers "*\"<br>Contrôler l'archive<br>Ajouter à l'archive<br>Compresser et envoyer par courriel<br>Ajouter à "Test_MirageMake.7z"                                                                                                    |                                                           |
| qu'un do<br>sont gén<br>Génére             | r un fichier .ZIP conte                                                                                                    | Maison-Test.obj<br>Maison-Test.obj<br>Maison-Test.obj.mtl                                                          | en 5                                                      | Extraire Ici<br>Extraire vers "*\"<br>Contrôler l'archive<br>Ajouter à l'archive<br>Compresser et envoyer par courriel<br>Ajouter à "Test_MirageMake.7z"<br>Compresser vers "Test_MirageMake.7                                                                                                    | z" et envoyer par co                                      |
| qu'un do<br>sont gén<br>Génére<br>question | r un fichier .ZIP conte<br>n ainsi que le dossier                                                                                                    | Maison-Test.obj<br>Maison-Test.obj<br>Maison-Test.obj.mtl<br>nant les 2 fichiers<br>Textures.                      | en 5                                                      | Extraire Ici<br>Extraire vers "*\"<br>Contrôler l'archive<br>Ajouter à l'archive<br>Compresser et envoyer par courriel<br>Ajouter à "Test_MirageMake.7z"<br>Compresser vers "Test_MirageMake.7                                                                                                    | 'z" et envoyer par co                                     |
| qu'un do<br>sont gén<br>Génére<br>questior | r un fichier .ZIP conte                                                                                                    | Maison-Test.obj<br>Maison-Test.obj<br>Maison-Test.obj.mtl<br>nant les 2 fichiers<br>Textures.                      | en 5                                                      | Extraire Ici<br>Extraire vers "*\"<br>Contrôler l'archive<br>Ajouter à l'archive<br>Compresser et envoyer par courriel<br>Ajouter à "Test_MirageMake.7z"<br>Compresser vers "Test_MirageMake.7z"<br>Ajouter à "Test_MirageMake.zip"                                                                                                    | z" et envoyer par cor<br>Zip, après sé                    |
| qu'un do<br>sont gén<br>Génére<br>questior | r un fichier .ZIP conte                                                                                                    | Maison-Test.obj<br>Maison-Test.obj.mt<br>Maison-Test.obj.mt<br>enant les 2 fichiers<br>Textures.                   | en 5                                                      | Extraire Ici<br>Extraire vers "*\"<br>Contrôler l'archive<br>Ajouter à l'archive<br>Compresser et envoyer par courriel<br>Ajouter à "Test_MirageMake.7z"<br>Compresser vers "Test_MirageMake.7z"<br>Ajouter à "Test_MirageMake.zip"<br>Ajouter à "Test_MirageMake.zip"<br>Généralement avec 7-<br>des fichiers, clic droit 7                                                                                                    | z" et envoyer par cor<br>Zip, après sén<br>Zip > Ajoute   |
| gu'un do<br>sont gén<br>Génére<br>question | r un fichier .ZIP conte                                                                                                    | Maison-Test.obj<br>Maison-Test.obj.mt<br>Maison-Test.obj.mt<br>enant les 2 fichiers<br>Textures.                   | en 5                                                      | Extraire Ici<br>Extraire vers "*\"<br>Contrôler l'archive<br>Ajouter à l'archive<br>Compresser et envoyer par courriel<br>Ajouter à "Test_MirageMake.7z"<br>Compresser vers "Test_MirageMake.7z"<br>Ajouter à "Test_MirageMake.zip"<br>Généralement avec 7-<br>des fichiers, clic droit 7                                                                                                    | z" et envoyer par cor<br>Zip, après sén<br>Zip > Ajoute   |
| gu'un do<br>sont gén<br>Génére<br>question | r un fichier .ZIP conte                                                                                                    | Maison-Test.obj<br>Maison-Test.obj.mt<br>Maison-Test.obj.mt<br>enant les 2 fichiers<br>Textures.                   | en 5                                                      | Extraire Ici<br>Extraire vers "*\"<br>Contrôler l'archive<br>Ajouter à l'archive<br>Compresser et envoyer par courriel<br>Ajouter à "Test_MirageMake.7z"<br>Compresser vers "Test_MirageMake.7z"<br>Ajouter à "Test_MirageMake.zip"<br>Ajouter à "Test_MirageMake.zip"<br>Généralement avec 7-<br>des fichiers, clic droit 7                                                                                                    | z" et envoyer par cou<br>Zip, après sé<br>7-Zip > Ajoute  |
| qu'un do<br>sont gén<br>Génére<br>question | r un fichier .ZIP conte                                                                                                    | Maison-Test.obj<br>Maison-Test.obj.mt<br>Maison-Test.obj.mt<br>enant les 2 fichiers<br>Textures.                   | en 5                                                      | Extraire Ici<br>Extraire vers "*\"<br>Contrôler l'archive<br>Ajouter à l'archive<br>Compresser et envoyer par courriel<br>Ajouter à "Test_MirageMake.7z"<br>Compresser vers "Test_MirageMake.7z"<br>Ajouter à "Test_MirageMake.zip"<br>Généralement avec 7-<br>des fichiers, clic droit 7                                                                                                    | z" et envoyer par co<br>Zip, après sé<br>7-Zip > Ajoute   |
| qu'un do<br>sont gén<br>Génére<br>question | r un fichier .ZIP conte<br>n ainsi que le dossier                                                                                                    | Maison-Test.obj<br>Maison-Test.obj<br>Maison-Test.obj.mtl                                                          | en 5                                                      | Extraire Ici<br>Extraire vers "*\"<br>Contrôler l'archive<br>Ajouter à l'archive<br>Compresser et envoyer par courriel<br>Ajouter à "Test_MirageMake.7z"<br>Compresser vers "Test_MirageMake.7z"<br>Ajouter à "Test_MirageMake.zip"<br>Généralement avec 7-<br>des fichiers, clic droit 7                                                                                                    | z" et envoyer par co<br>Zip, après sé<br>7-Zip > Ajoute   |
| qu'un do<br>sont gén<br>Génére<br>question | r un fichier .ZIP conte<br>n ainsi que le dossier                                                                                                    | Maison-Test.dae<br>Maison-Test.obj<br>Maison-Test.obj.mtl                                                          | en 5                                                      | Extraire Ici<br>Extraire vers "*\"<br>Contrôler l'archive<br>Ajouter à l'archive<br>Compresser et envoyer par courriel<br>Ajouter à "Test_MirageMake.7z"<br>Compresser vers "Test_MirageMake.7z"<br>Ajouter à "Test_MirageMake.zip"<br>Compresser vers "Test_MirageMake.zip"<br>Compresser vers "Test_MirageMake.zip"<br>Compresser vers "Test_MirageMake.zip"<br>Compresser vers "Test_MirageMake.zip"                                                                                                    | z" et envoyer par co<br>Zip, après sé<br>7-Zip > Ajoute   |
| qu'un do<br>sont gén<br>Génére<br>question | r un fichier .ZIP conte<br>n ainsi que le dossier                                                                                                    | Maison-Test.obj<br>Maison-Test.obj.mt<br>Maison-Test.obj.mt<br>enant les 2 fichiers<br>Textures.                   | en 5<br>en ligne, sur le s                                | Extraire Ici<br>Extraire vers "*\"<br>Contrôler l'archive<br>Ajouter à l'archive<br>Compresser et envoyer par courriel<br>Ajouter à "Test_MirageMake.7z"<br>Compresser vers "Test_MirageMake.7z"<br>Ajouter à "Test_MirageMake.zip"<br>Compresser vers "Test_MirageMake.zip"<br>Généralement avec 7-<br>des fichiers, clic droit 7<br>des fichiers, clic droit 7                                                                                                    | z" et envoyer par cou<br>Zip, après séu<br>7-Zip > Ajoute |
| qu'un do<br>sont gén<br>Génére<br>question | r un fichier .ZIP conte<br>n ainsi que le dossier                                                                                                    | Maison-Test.obj<br>Maison-Test.obj.mt<br>Maison-Test.obj.mt<br>enant les 2 fichiers<br>Textures.<br>En<br>me       | en<br>senu Réalité au                                     | Extraire Ici<br>Extraire vers "*\"<br>Contrôler l'archive<br>Ajouter à l'archive<br>Compresser et envoyer par courriel<br>Ajouter à "Test_MirageMake.7z"<br>Compresser vers "Test_MirageMake.7z"<br>Ajouter à "Test_MirageMake.zip"<br>Compresser vers "Test_MirageMake.zip"<br>Ajouter à "Test_MirageMake.zip"<br>Compresser vers "Test_MirageMake.7z"<br>Compresser vers "Test_MirageMake.7z"<br>Compresser vers "Test_Mi    | z" et envoyer par co<br>Zip, après sé<br>7-Zip > Ajoute   |
| qu'un do<br>sont gén<br>Génére<br>question | r un fichier .ZIP conte<br>n ainsi que le dossier<br>RA<br>Réalité augme.                                                                                | Maison-Test.dae<br>Maison-Test.obj<br>Maison-Test.obj.mtl<br>mant les 2 fichiers<br>Textures.<br>En<br>me<br>ntée  | en<br>5<br>en<br>ligne, sur le s<br>enu <b>Réalité au</b> | Extraire Ici<br>Extraire vers "*\"<br>Contrôler l'archive<br>Ajouter à l'archive<br>Compresser et envoyer par courriel<br>Ajouter à "Test_MirageMake.7z"<br>Compresser vers "Test_MirageMake.7z"<br>Ajouter à "Test_MirageMake.zip"<br>Compresser vers "Test_MirageMake.zip"<br>Compresser vers "Test_MirageMake.7z"<br>Ajouter à "Test_MirageMake.7z"<br>Compresser vers "Test_MirageMake.7z"<br>Ajouter à "Test_MirageMake.7z"<br>Compresser vers "Test_MirageMake.7z"<br>Ajouter à "Test_MirageMake.7z"<br>Compresser vers "Test_MirageMake.7z"<br>Ajouter à "Test_MirageMake.7z"<br>Compresser vers "Test_MirageMake.7z"<br>Compresser vers "Test_MirageMake.7z"<br>Compresser vers "Test_MirageMake.7z"<br>Ajouter à "Test_MirageMake.7z"<br>Compresser vers "Test_MirageMake.7z"<br>Compresser vers "Test_MirageMake.7z"<br>Compresser vers "Test_MirageMake.7z"<br>Ajouter à "Test_MirageMake.7z"<br>Compresser vers "Test_MirageMake.7z"<br>Compresser vers "Test_MirageMake.7z"<br>Compresser vers "Test_MirageMake.7z"<br>Compresser vers "Test_MirageMake.7z"<br>Ajouter à "Test_MirageMake.7z"<br>Compresser vers "Test_MirageMake.7z"<br>Compresser vers "Test_MirageMake.7z"<br>Compresser vers "Test_MirageMake.7z"<br>Ajouter à "Test_MirageMake.7z"<br>Compresser vers "Test_MirageMake.7z"<br>Compresser vers "Test_MirageMa | z" et envoyer par co<br>Zip, après sé<br>7-Zip > Ajoute   |
| qu'un do<br>sont gén<br>Génére<br>question | r un fichier .ZIP conte<br>n ainsi que le dossier<br>Réalité augmente on y ajoutant des imagentes<br>te on réalité augmentée on y ajoutant des imagentes | Maison-Test.dae<br>Maison-Test.obj<br>Maison-Test.obj.mtl<br>enant les 2 fichiers<br>Textures.<br>En<br>me<br>ntée | en<br>senu Réalité au<br>u des objets en 3D               | Extraire Ici<br>Extraire vers "*\"<br>Contrôler l'archive<br>Ajouter à l'archive<br>Compresser et envoyer par courriel<br>Ajouter à "Test_MirageMake.7z"<br>Compresser vers "Test_MirageMake.7z"<br>Ajouter à "Test_MirageMake.zip"<br>Compresser vers "Test_MirageMake.zip"<br>Compresser vers "Test_MirageMake.zip"<br>Compresse       | z" et envoyer par cou<br>Zip, après sér<br>7-Zip > Ajoute |

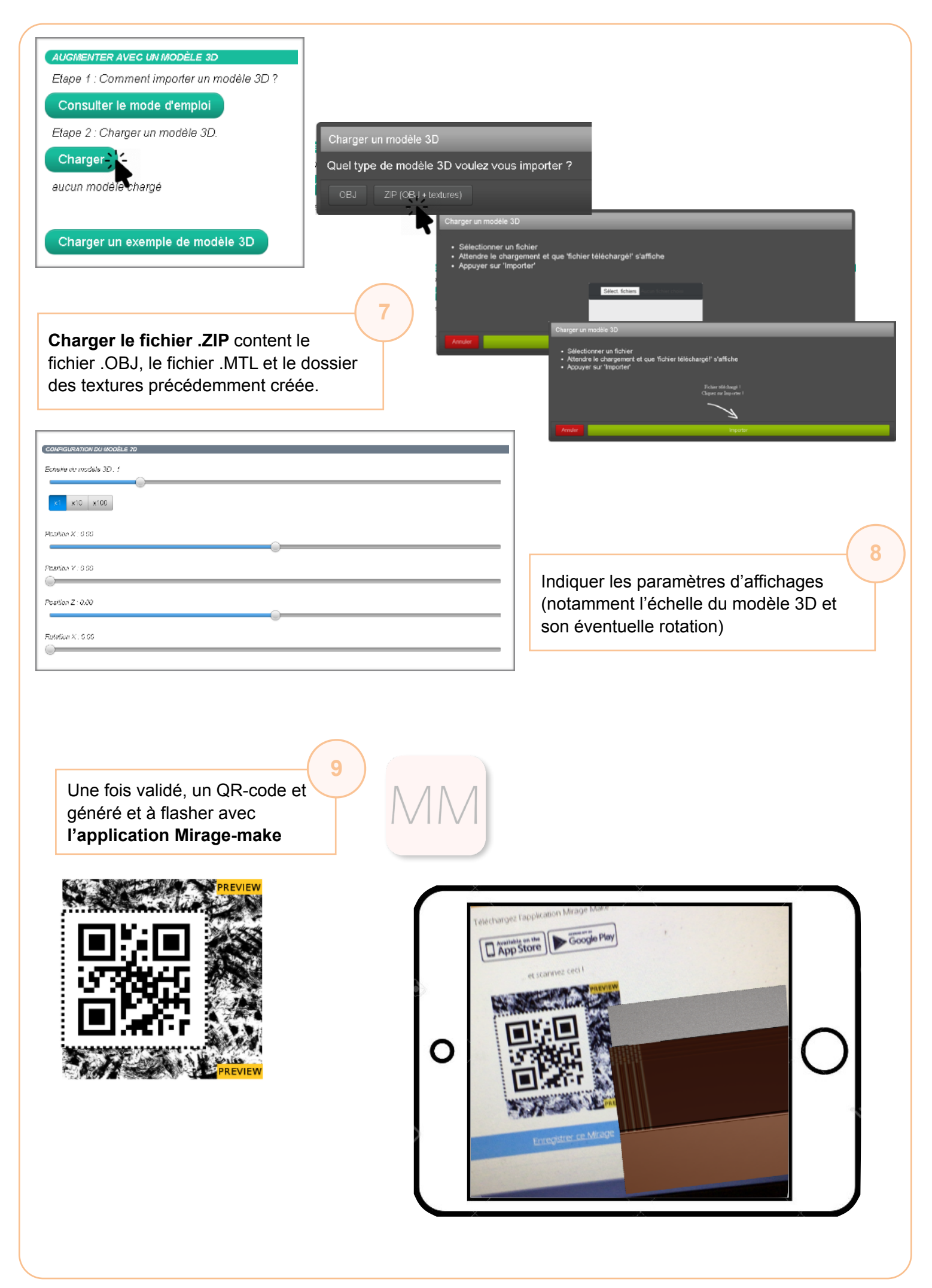